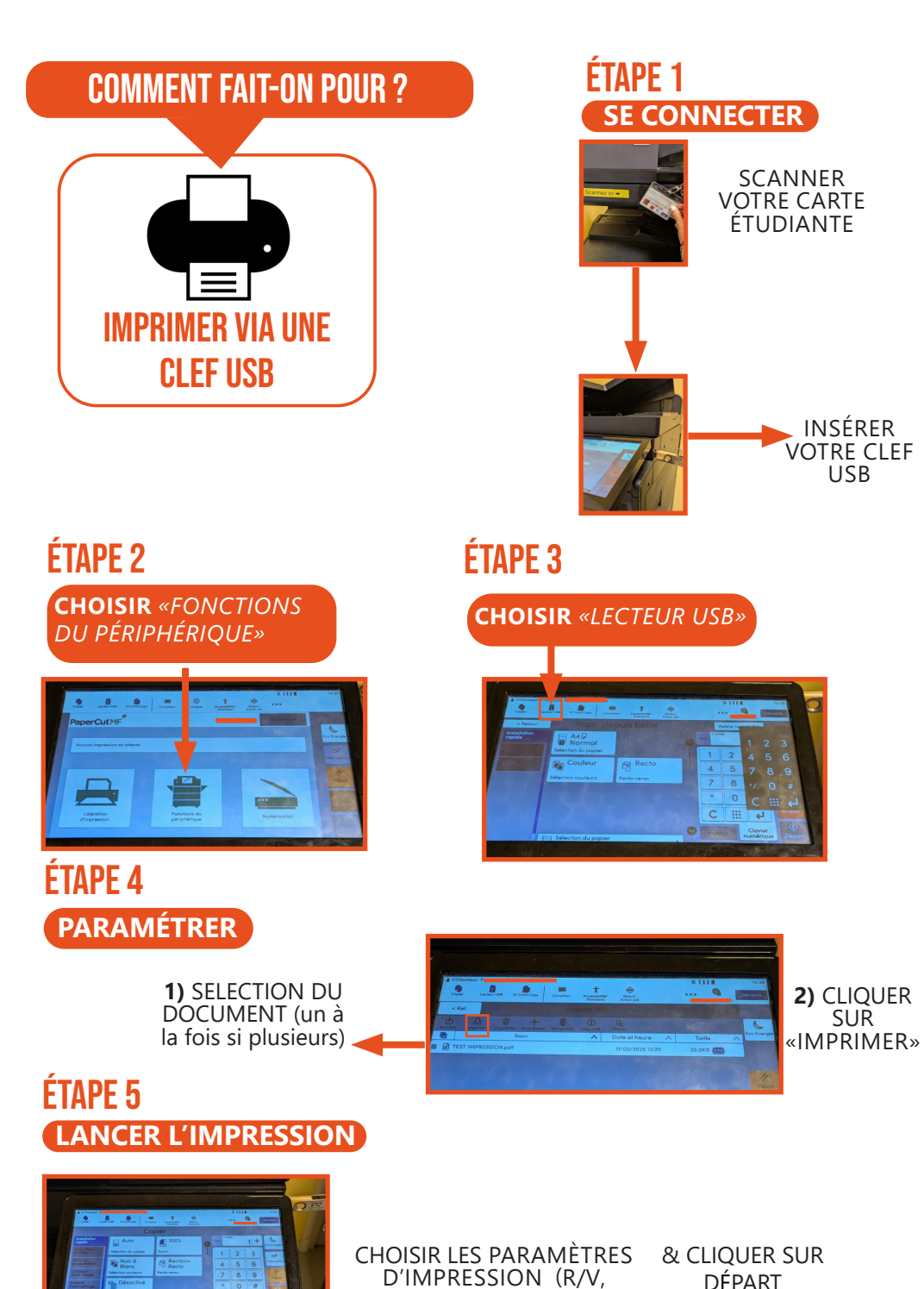

COULEURS..)

## « Ne pas jeter sur la voie publique »

## **COMMENT FAIT-ON POUR ?**

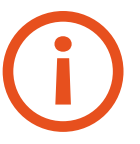

-SEULS LES DOCUMENTS EN FORMAT PDF PEUVENT ETRE IMPRIMÉS

-PRIVILÉGIER LE RÉSEAU EDUROAM (PAS DE PARTAGE DE CONNEXION)

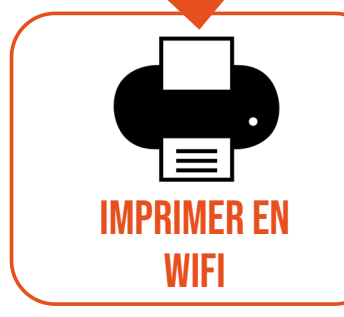

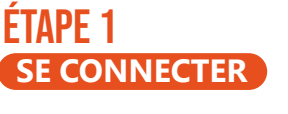

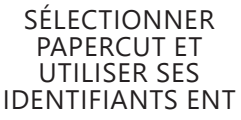

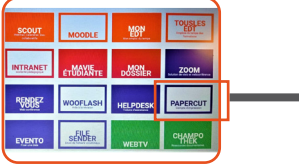

PARAMÉTRER

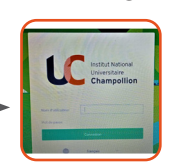

## ÉTAPE 2 IMPRESSION WEB

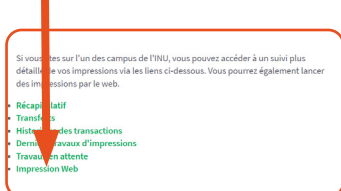

## ÉTAPE 4 CHOIX DU FICHIER

CLIQUER SUR «ENVOYER UN TRAVAIL»

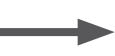

ÉTAPE 3

SÉLECTIONNER UNE IMPRIMANTE

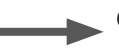

CLIQUER SUR «OPTIONS D'IMPRESSION ET SÉLECTION DE COMPTE»

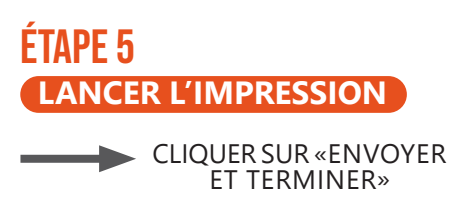

À ENVOYER» ET FAITES «PARCOURIR» POUR SÉLECTIONNER VOTRE FICHIER.

CLIQUER SUR «DOCUMENT

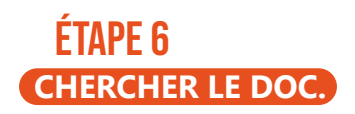

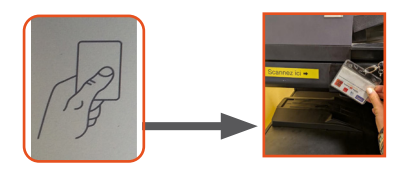

ALLER RÉCUPÉRER VOS DOCUMENTS SUR LES COPIEURS.